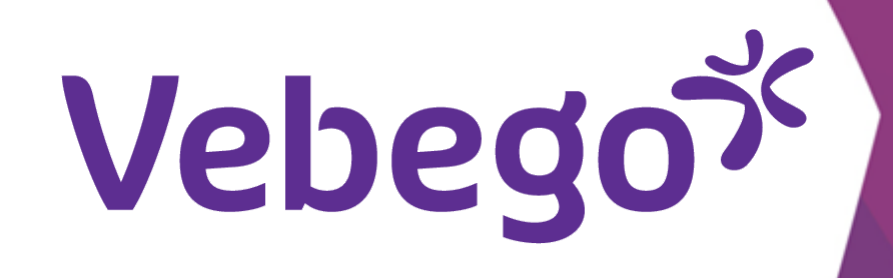

# AFAS Pocket'ın nasıl kullanılacağına dair açıklama

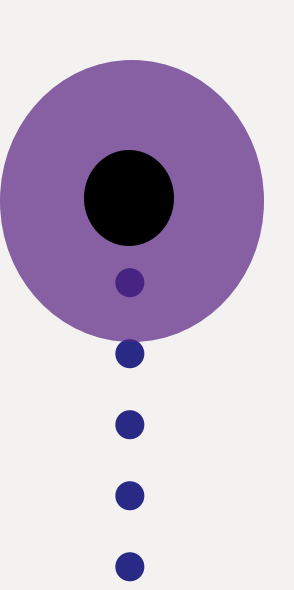

Telefonunuzda bu uygulama ile ne yapabilirsiniz?

## **1** Pin kodunuzla oturum açın

Telefonunuzdaki AFAS Pocket'ı açın ve pin kodunuzu girin.

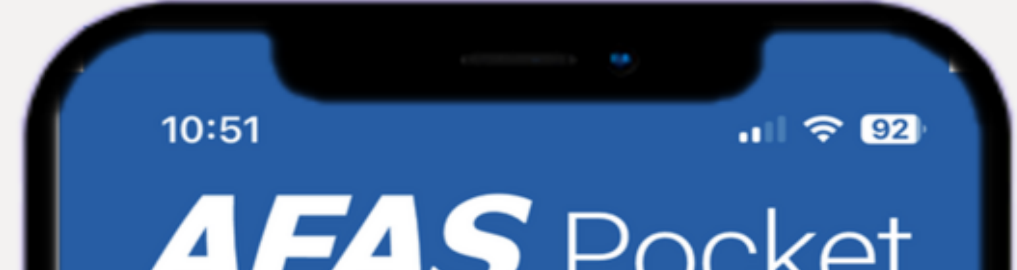

### 2 AFAS Pocket Olanakları

AFAS Pocket uygulamasında sizin için tüm seçenekleri göreceksiniz.

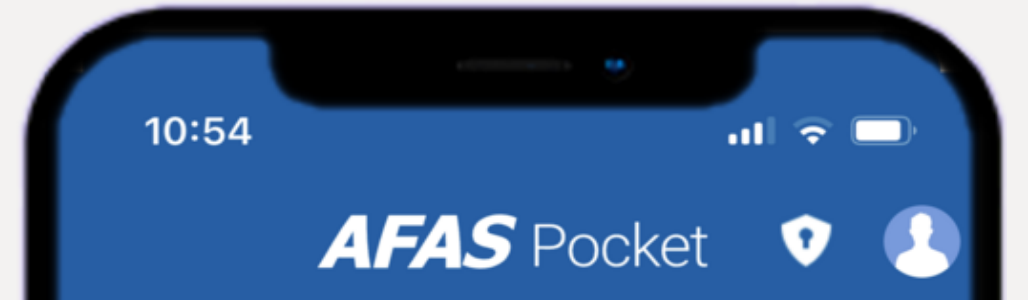

| Vul je pincode in |                 |                     |  |  |
|-------------------|-----------------|---------------------|--|--|
| 1                 | <b>2</b><br>ABC | <b>3</b><br>Def     |  |  |
| <b>4</b><br>GHI   | <b>5</b><br>JKL | 6<br><sup>MNO</sup> |  |  |
| <b>7</b><br>PQRS  | 8<br>TUV        | 9<br>wxyz           |  |  |
|                   | 0               | Ø                   |  |  |

| ~  | Mijn Taken 1 1 |
|----|----------------|
| +  | Insturen       |
| R  | Verlof         |
|    | Loonstroken    |
|    | Mijn Dossier   |
| ٢  | Mijn Gegevens  |
| \$ | Instellingen   |
|    |                |
|    |                |
|    |                |
|    |                |
|    |                |

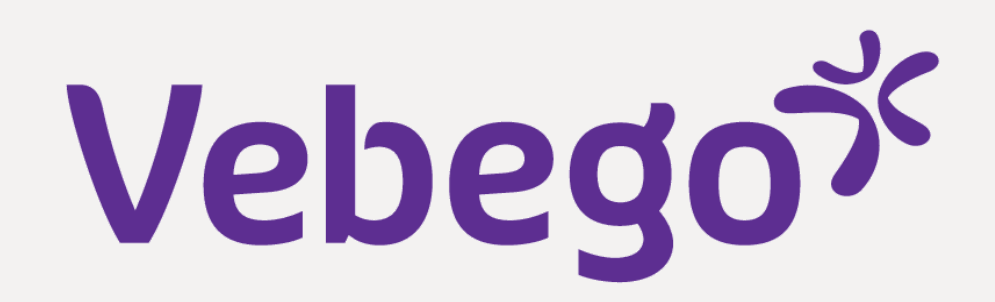

## **3** Görevlerim

Burada mevcut görevlerinizi yerine getirirsiniz. Bu görevlerin,
telefonunuzdaki ekrandan daha büyük bir ekrana sahip olan
bilgisayarınızdan veya dizüstü bilgisayarınızdan işlenmesi en
kolay yöntemdir.

En son görev en üsttedir. Kaydırıcılara tıklayarak görevlerinizi
sıralayabilirsiniz. Ayrıca, arama çubuğuna bir şey yazarak
görevleri de arayabilirsiniz.

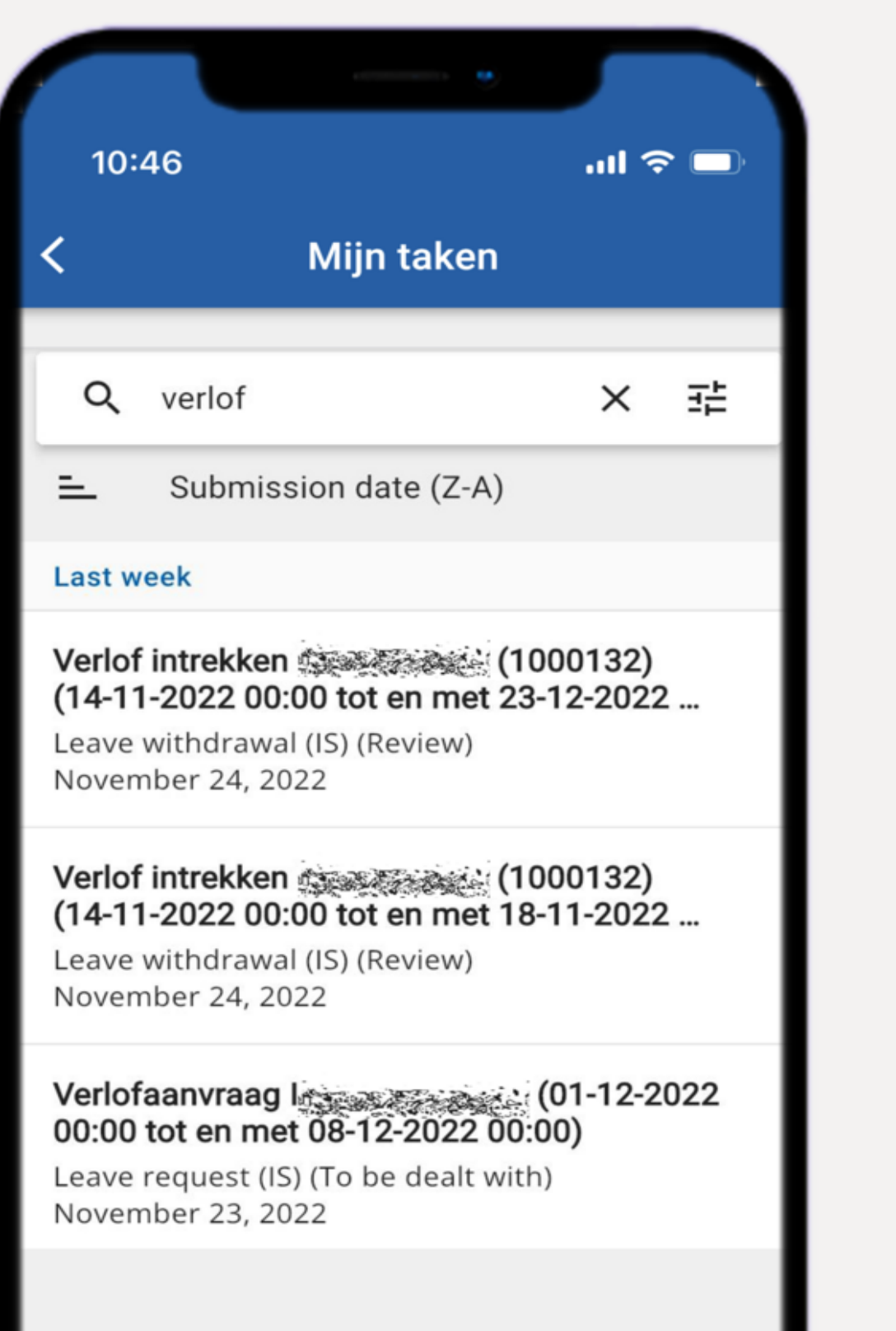

## 4 Bilgileri gönder

- Aşağıdaki 2 sekme:
- •
- 1. Dosya ögelerini gönder
- Bunu ásla kullanmayız
- •
- •
- •
- •
- - 11:09
    C Insturen
    Ingest

::!! 🗢 🗖

Dossieritem insturen Ingestuurd O Er zijn geen dossieritems aan te maken. 2. Gönderildi Burada, gönderdiğiniz tüm görevleri ve dosya öğelerini bulacaksınız.

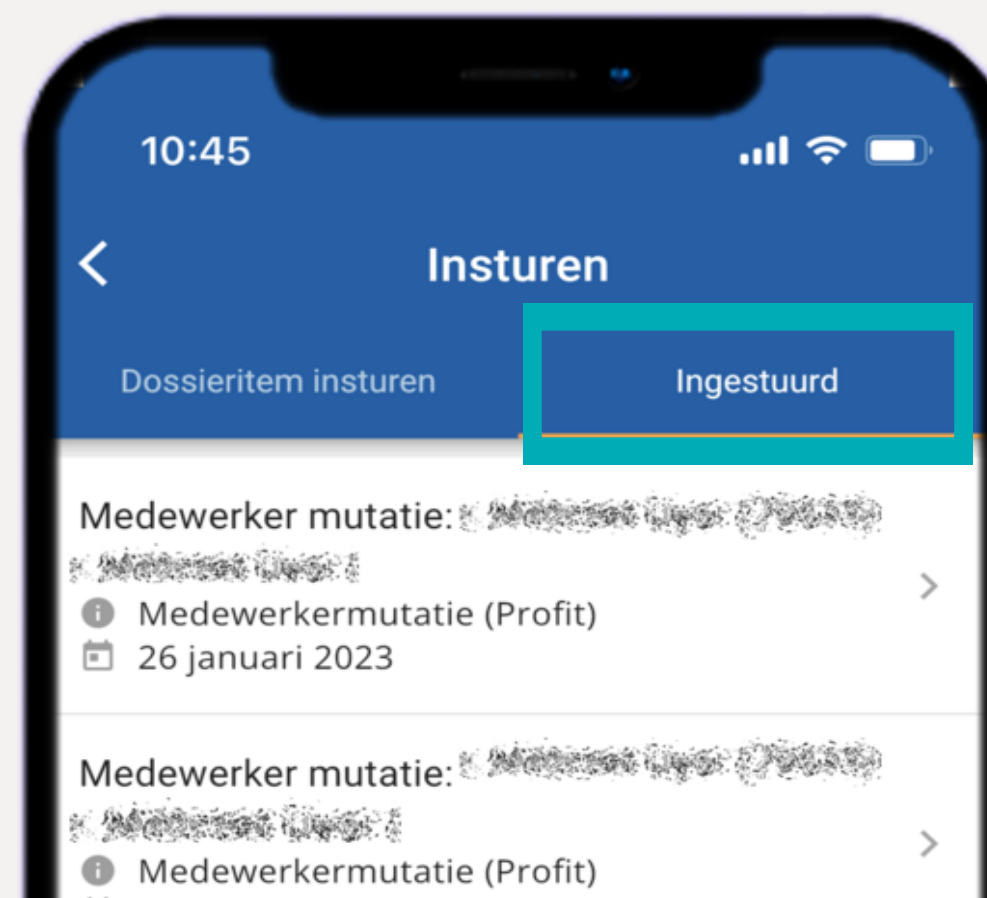

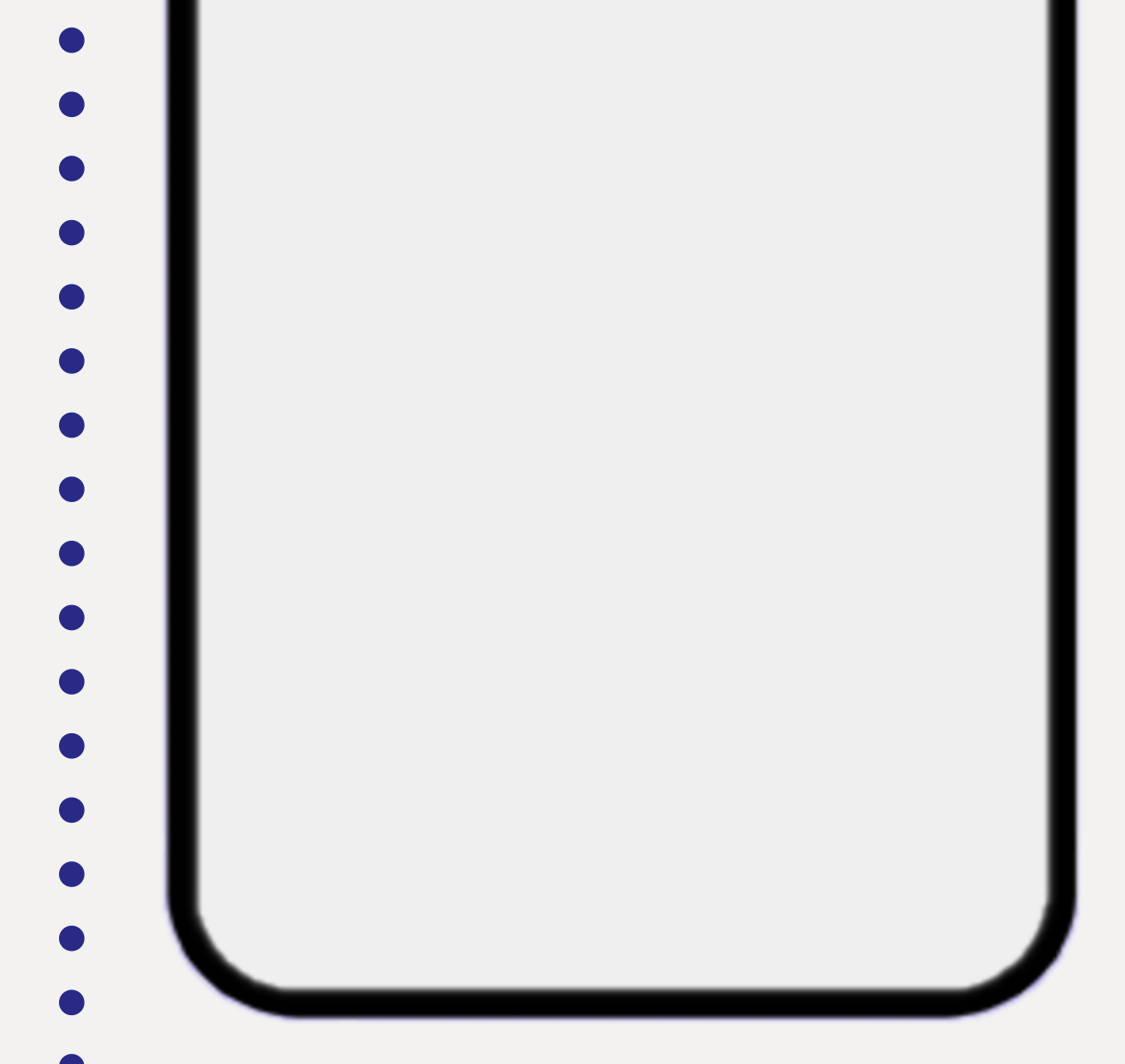

26 januari 2023
Medewerker mutatie:
Medewerkermutatie (Profit)
26 januari 2023
Medewerker mutatie:
Medewerkermutatie (Profit)
26 januari 2023
Medewerker mutatie:
Medewerker mutatie:
Medewerker mutatie:
26 januari 2023

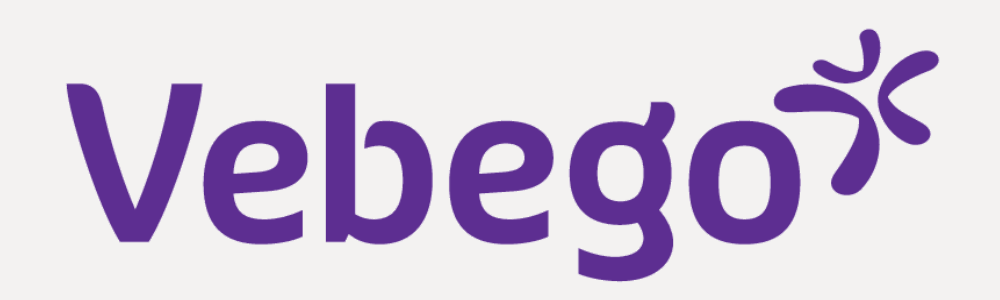

#### Devamsızlık 5

Burada mevcut izin bakiyenizi, alınmış izninizi görebilir ve ayrıca
yeni bir izin talebi gönderebilirsiniz. Yeni bir izin talebi
göndermek için + ögesine tıklayın. Ardından, göndermek
istediğiniz izin türünü seçin.

| • |  |  |  |  |
|---|--|--|--|--|
| • |  |  |  |  |
| - |  |  |  |  |

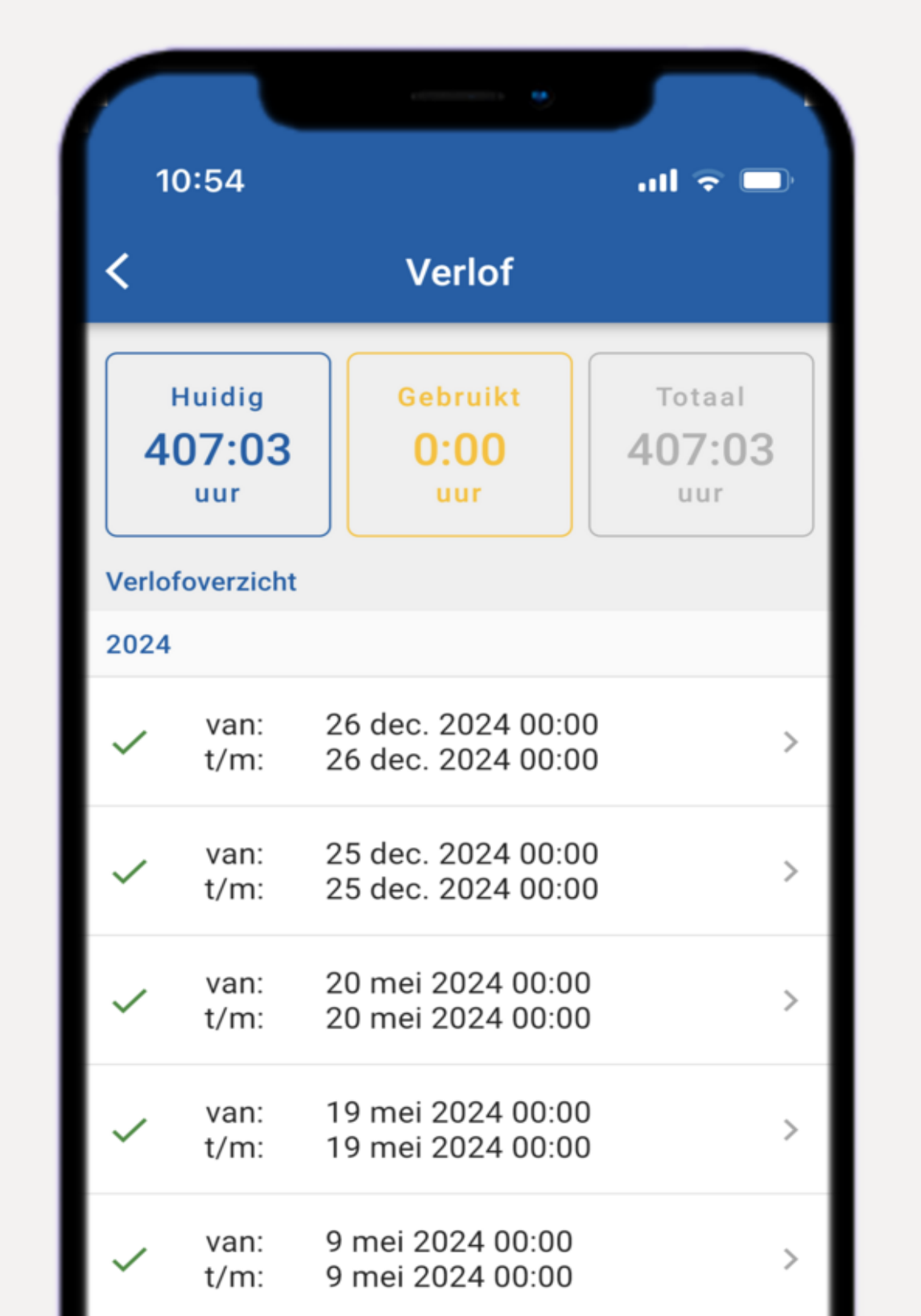

### Bordrolar 6

- Burada maaş bordrolarınızı ve yıllık dökümlerinizi
  görüntüleyebilirsiniz.

ul 🗢 🗖 11:46 Loonstroken Loonstroken Jaaropgaves Loonstrook Januari Vebego Cleaning Services 26 januari 2023

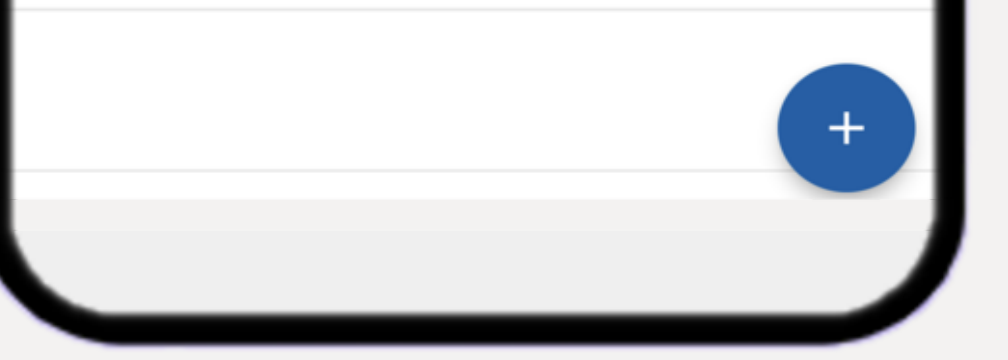

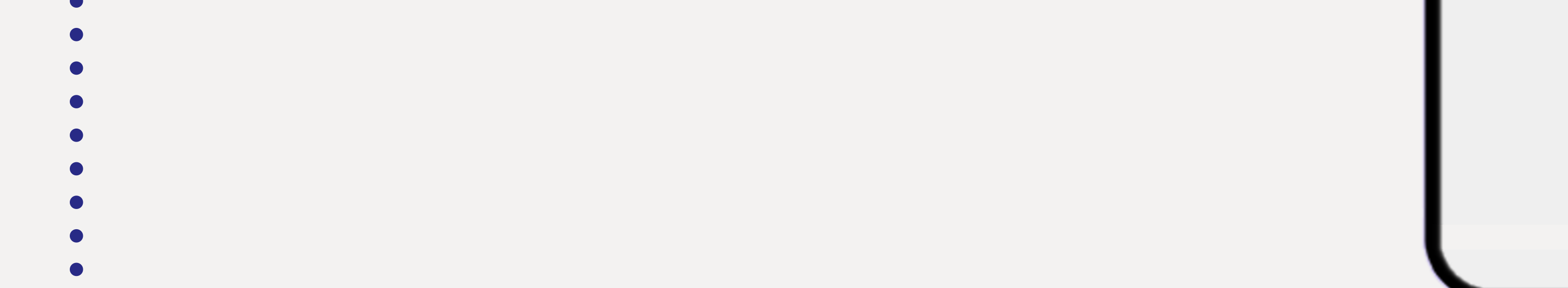

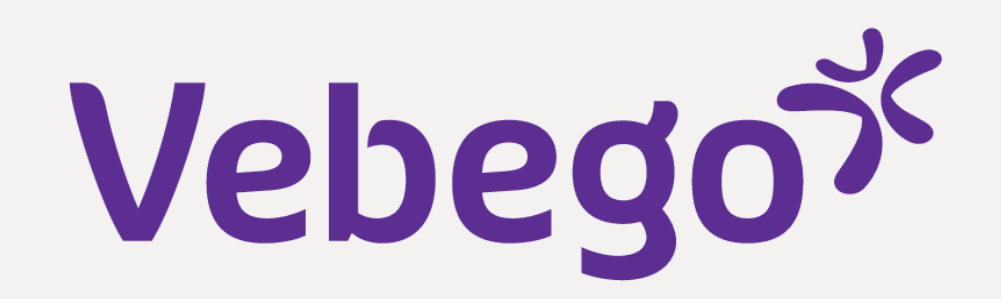

#### Dosyam 7

- Burada kendi personel dosyanızı bulabilirsiniz.
- En son eylemler veya belgeler en üsttedir. Kaydırıcılara tıklayarak sıralayabilirsiniz. Ayrıca, arama çubuğuna bir kelime yazarak belgeleri arayabilirsiniz.

| 10                         | • E E                                                                                   |   |
|----------------------------|-----------------------------------------------------------------------------------------|---|
| <                          | Mijn dossier                                                                            |   |
| ۹                          | Zoek op dossier                                                                         | 幸 |
| Wijzig<br>₿ Do<br>€ 26     | i <mark>ngen wet- en regelgeving 2023</mark><br>ssier - Correspondentie<br>januari 2023 | } |
| Loons                      | s <b>trook Januari</b><br>onstrook (Profit)<br>januari 2023                             | > |
| Mede<br>Me<br>12           | werker mutatie: Marker kerker<br>edewerkermutatie (Profit)<br>januari 2023              | > |
| Meder<br>(8554<br>Me<br>12 | werker mutatie: 6)<br>edewerkermutatie (Profit)<br>januari 2023                         | > |
|                            |                                                                                         |   |

### Bilgilerim 8

- Kişisel bilgilerinizi buradan görüntüleyebilirsiniz.
  Haklarınıza bağlı olarak, verileri değiştirme veya ekleme olanağınız olabilir.

- 10:58 ul 🗢 🗖 Mijn gegevens Zakelijk Persoonlijk Familie die here wie (hilling) 种能够和时间 Telefoonnr. 不會的意思。這個意思。 Mobiel Ľ E-mail  $\sim$ :mail.nl Adres Consideration of the second 0 A THE CAR MANY THE Capity States Property States

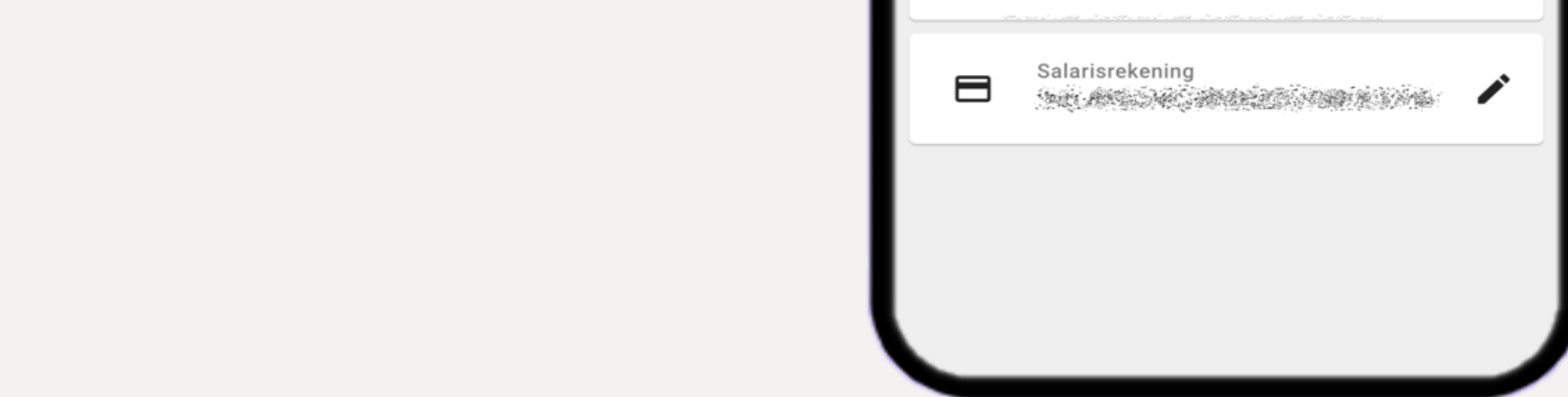

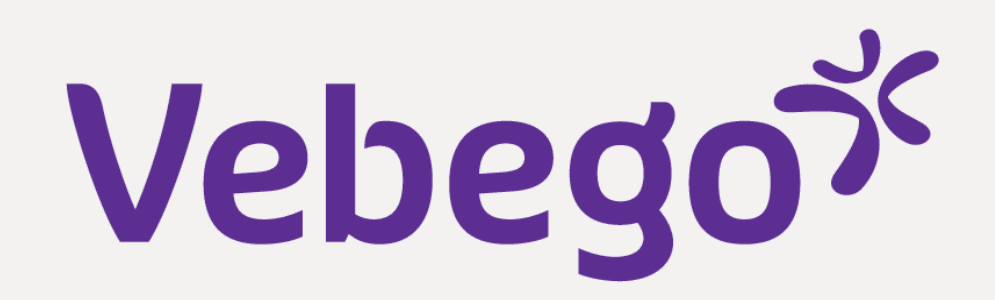

### Ayarlar 9

- Burada çeşitli ayarları değiştirebilirsiniz: Pin kodunuz

- Ekran modunuz (karanlık/açık)
  AFAS Pocket uygulamasının dili
- **'Bildirim ayarları'** yeni ögeler geldiğinde AFAS Pocket'ta anlık mesajları görmek isteyip istemediğinizi belirtebilirsiniz.

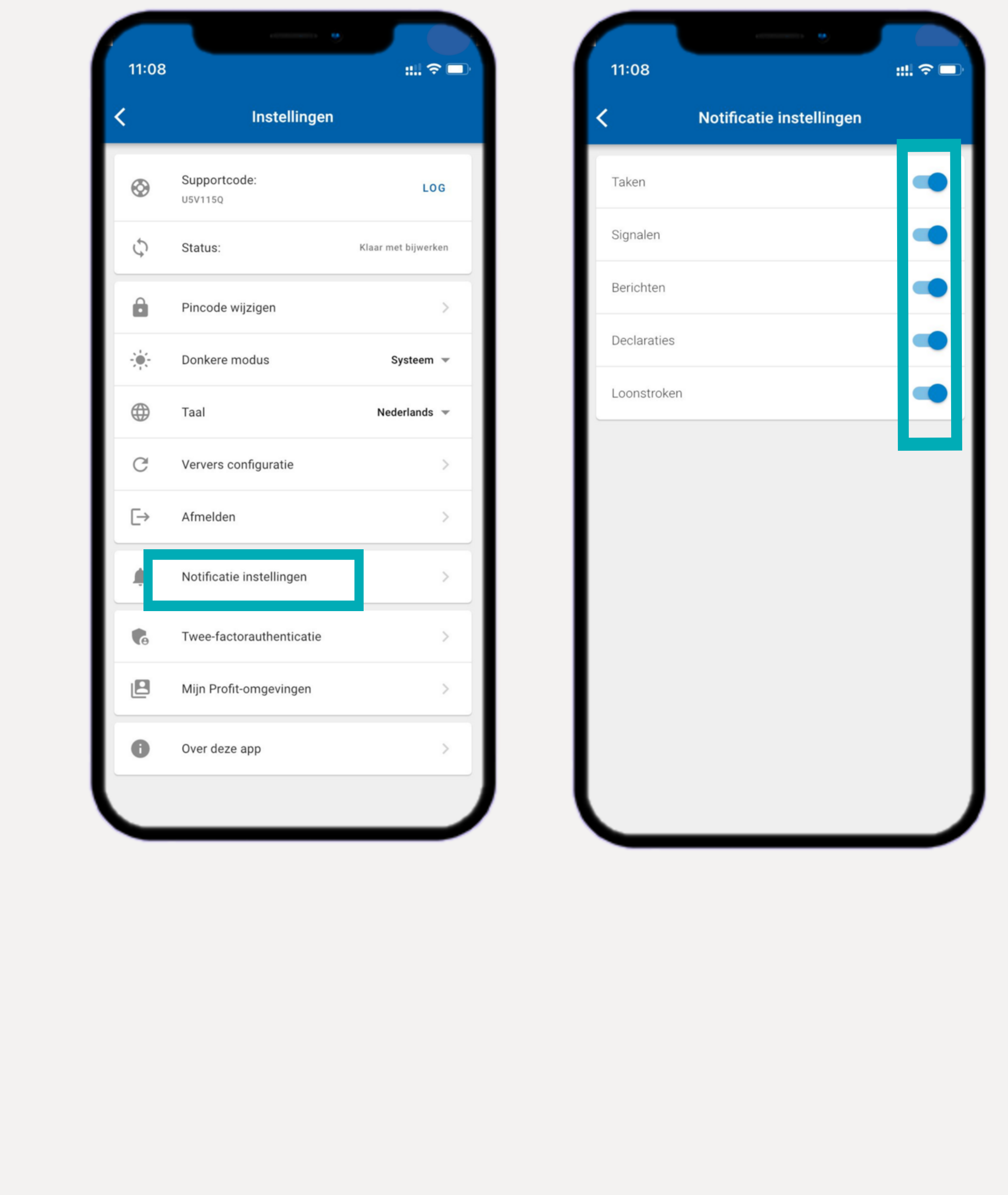

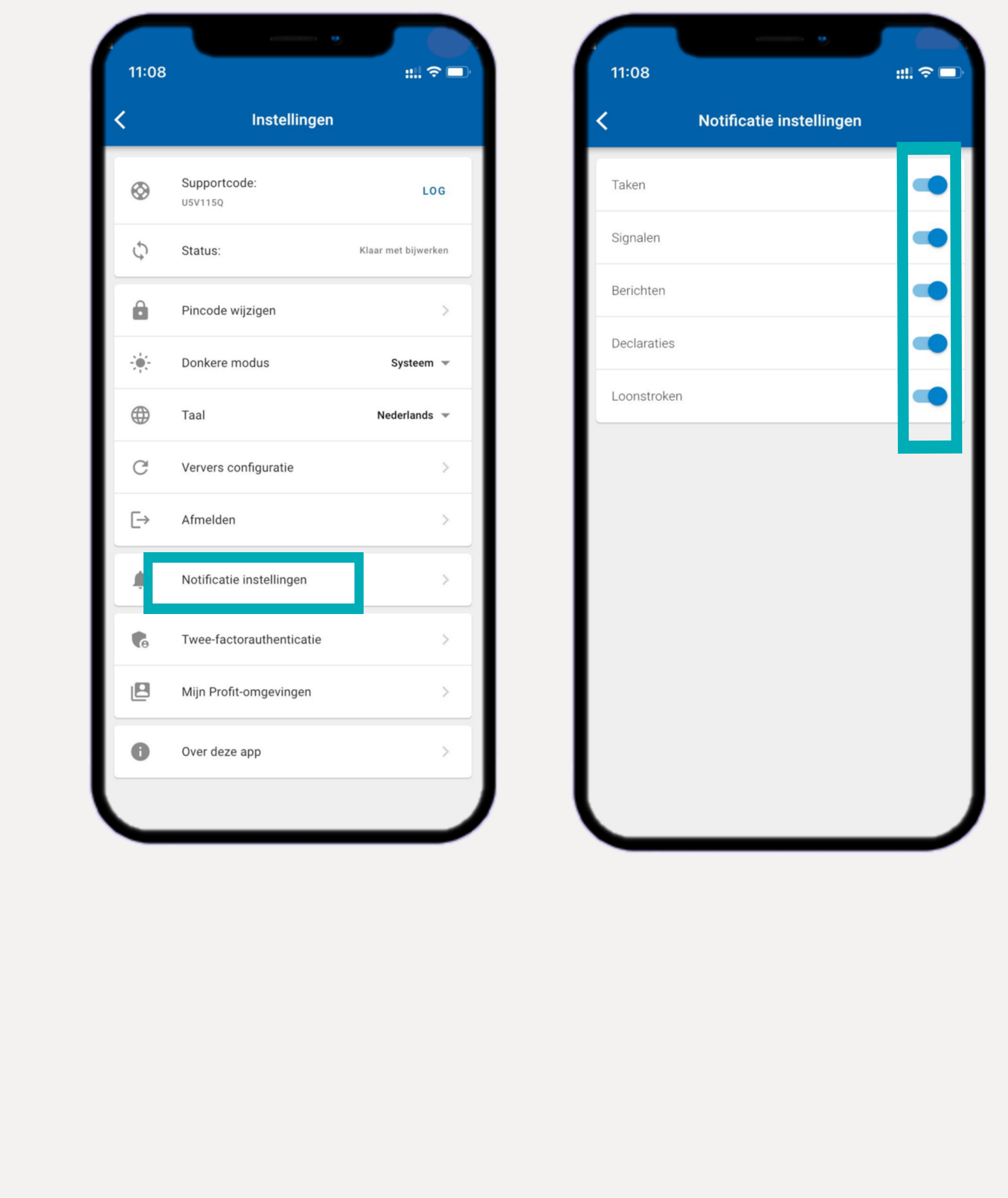

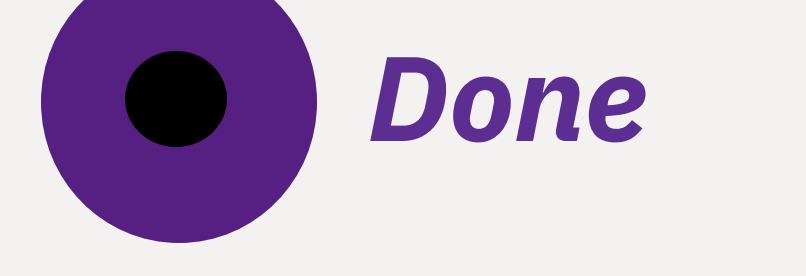